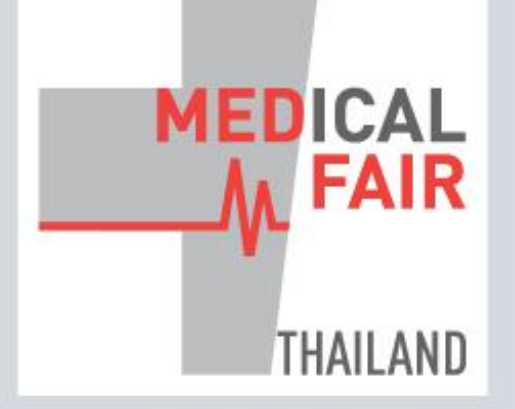

www.medicalfair-thailand.com

10<sup>th</sup> International Exhibition on Hospital, Diagnostic, Pharmaceutical, Medical & Rehabilitation Equipment & Supplies

## 13-15 SEP 2023 16-22 SEP 2023

PHYSICAL DIGITAL BITEC, BANGKOK, THAILAND ONLINE

Member of (M) MEDICAlliance

# DIGITAL EDITION: EXHIBITOR GUIDE UNDERSTANDING THE ANALYSIS REPORTS

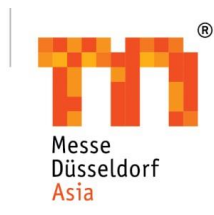

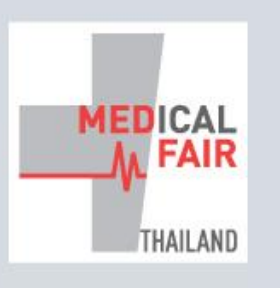

 13-15 SEP 2023
 16-22 SEP 2023

 PHYSICAL
 DIGITAL

 BITEC, BANGKOK
 ONLINE

Member of (M) MEDICAlliance

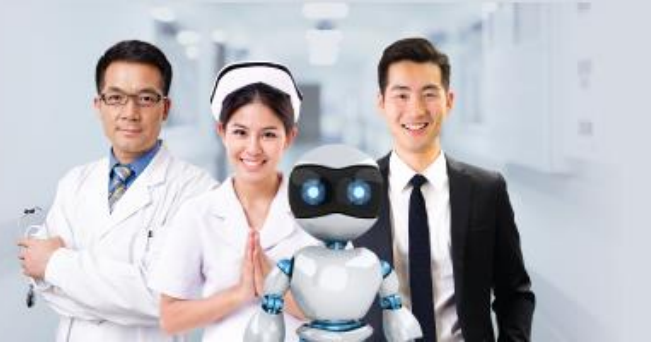

#### GLOBAL HEALTHCARE INNOVATIONS FOR THE FUTURE

www.medicalfair-thailand.com

## ACCESSING THE ANALYSIS REPORTS

#### Step 2: Click on Traffic or Matchmaking Step 1: Click on your profile image. Analysis. C 2 × Close WHERE HEALTHCARE My Profile My Company IS GOING My Products **EDICA**lliance Traffic Analysis www.medicalliance.global Matchmaking Analysis Agenda App Settings MEDICAL FAIR THAILAND 2023 FAQs @ 13 Sep 23 - 22 Sep 23 (UTC+7) Privacy Policy Neet Exhibitor's Booth, Hall 98 & 99, BITER Logout HEALTHCARE THAILAND'S NO.1 EVENT FOR THE MEDICAL AND 13-15 SEP 2023 | 16-22 SEP 2023 HEALTH CARE INDUSTRY BITEC, BANGKOK, THAILAND Bringing you more business opportunities at MEDICAL FAIR THAILAND 2023, the physical + digital formats for the 10th edition is all about transitioning the marketplace amidst an evolving landscape. The much-anticipated leading business platform for sourcing and procuring medical and healthcare

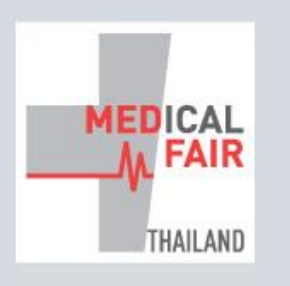

13-15 SEP 202316-22 SEP 2023PHYSICALDIGITALBITEC, BANGKOKONLINE

Member of ( MEDICAlliance

++ Explore

Ø

Agenda

5

Meet

m

My Schedule

### TRAFFIC ANALYSIS

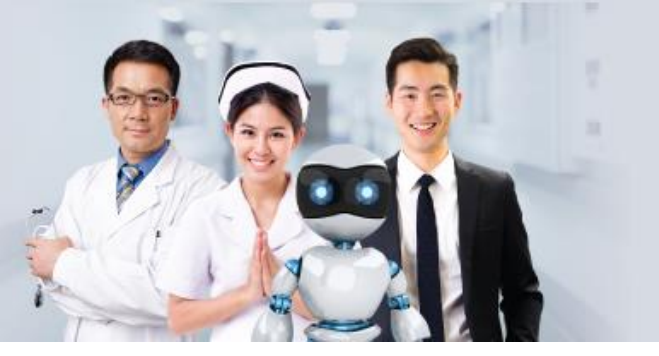

#### GLOBAL HEALTHCARE INNOVATIONS FOR THE FUTURE

www.medicalfair-thailand.com

Click here to view the traffic analysis on your Company or Individual profile. Ay Company My Profile My Products -O- Bookmarks -O- Visits 600 500 400 300 00:00, 16 Dec 200 Bookmarks 14 Visits 442 100 00:00, 22 Dec 00:00, 13 Apr 00:00, 08 Jun 00:00, 03 Aug 00:00, 28 Sep 00:00, 23 Nov 00:00, 18 Jan 00:00, 15 Ma 00:00, 16 Feb 14 543 51733 Visits Bookmarks Impressions Total bookmarks from others on your Total profile visits from others on your Total appearance of your company for others. company. company Total count for number Unique count for Total count for number of profiles number of clicks of times your company that bookmarked you / individual profile into your company / individual profile. appeared to others. / your company.

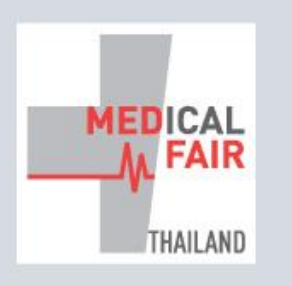

13-15 SEP 202316-22 SEP 2023PHYSICALDIGITALBITEC, BANGKOKONLINE

Member of ( MEDICAlliance

### **TRAFFIC ANALYSIS**

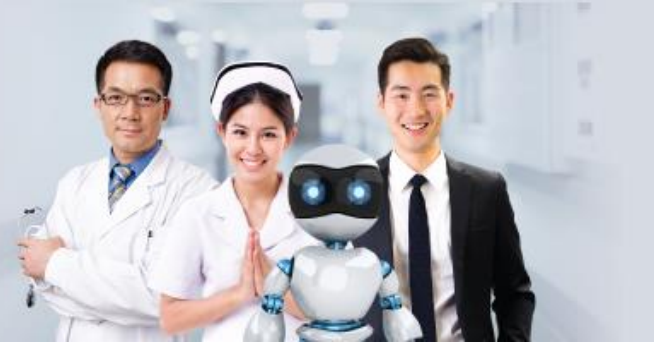

#### GLOBAL HEALTHCARE INNOVATIONS FOR THE FUTURE

www.medicalfair-thailand.com

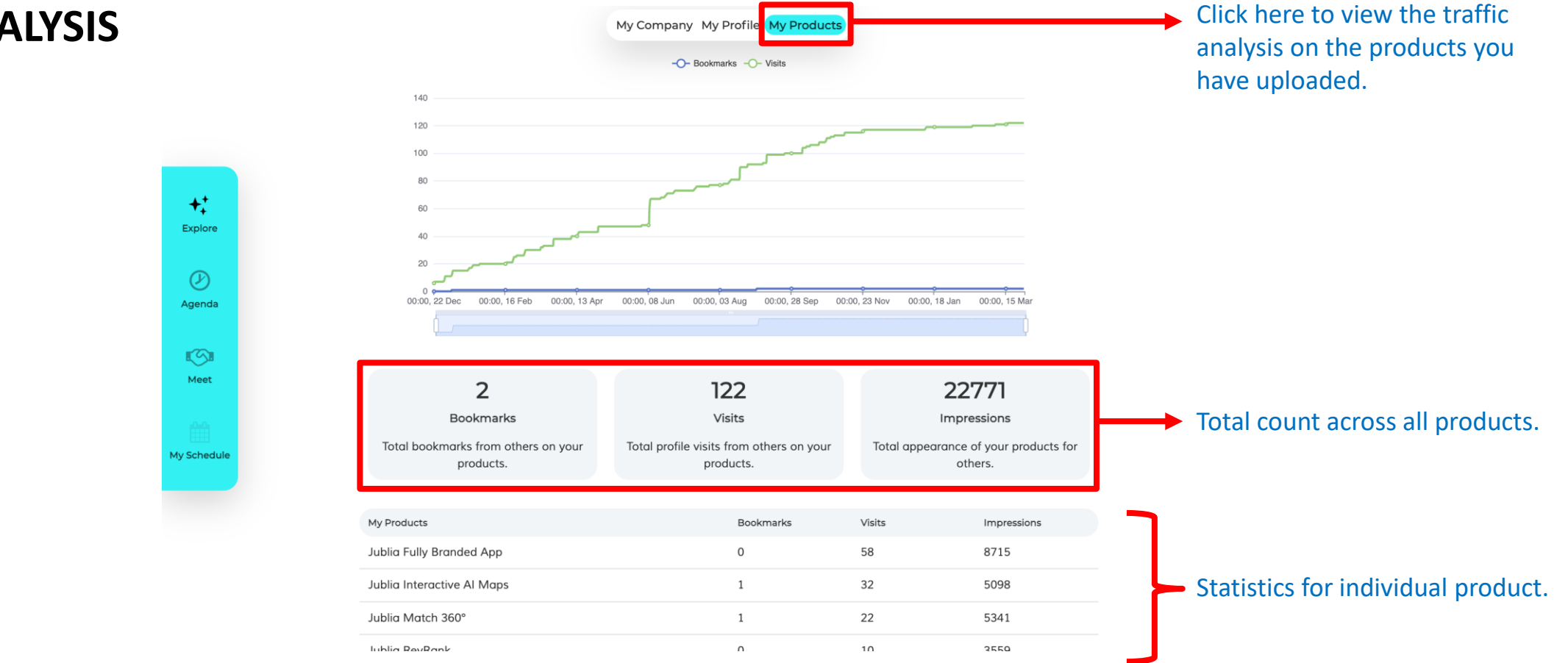

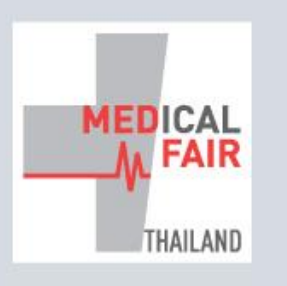

13-15 SEP 2023 | 16-22 SEP 2023 PHYSICAL DIGITAL BITEC, BANGKOK ONLINE

Member of (M) MEDICAlliance

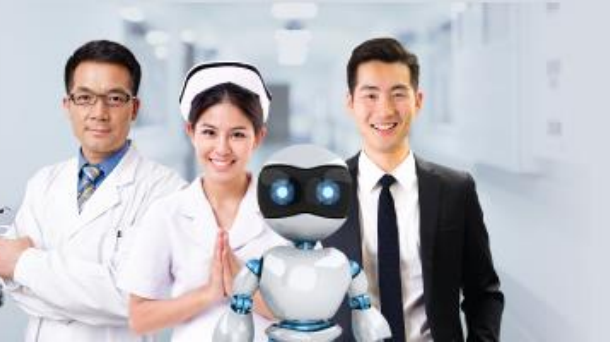

**Received Requests Conversion Ratio** 

tracks if requests received has been

responded to.

#### **GLOBAL HEALTHCARE INNOVATIONS FOR THE FUTURE**

Click here to view

the meetings / matchmaking

analysis on your

Individual profile.

Company or

www.medicalfair-thailand.com

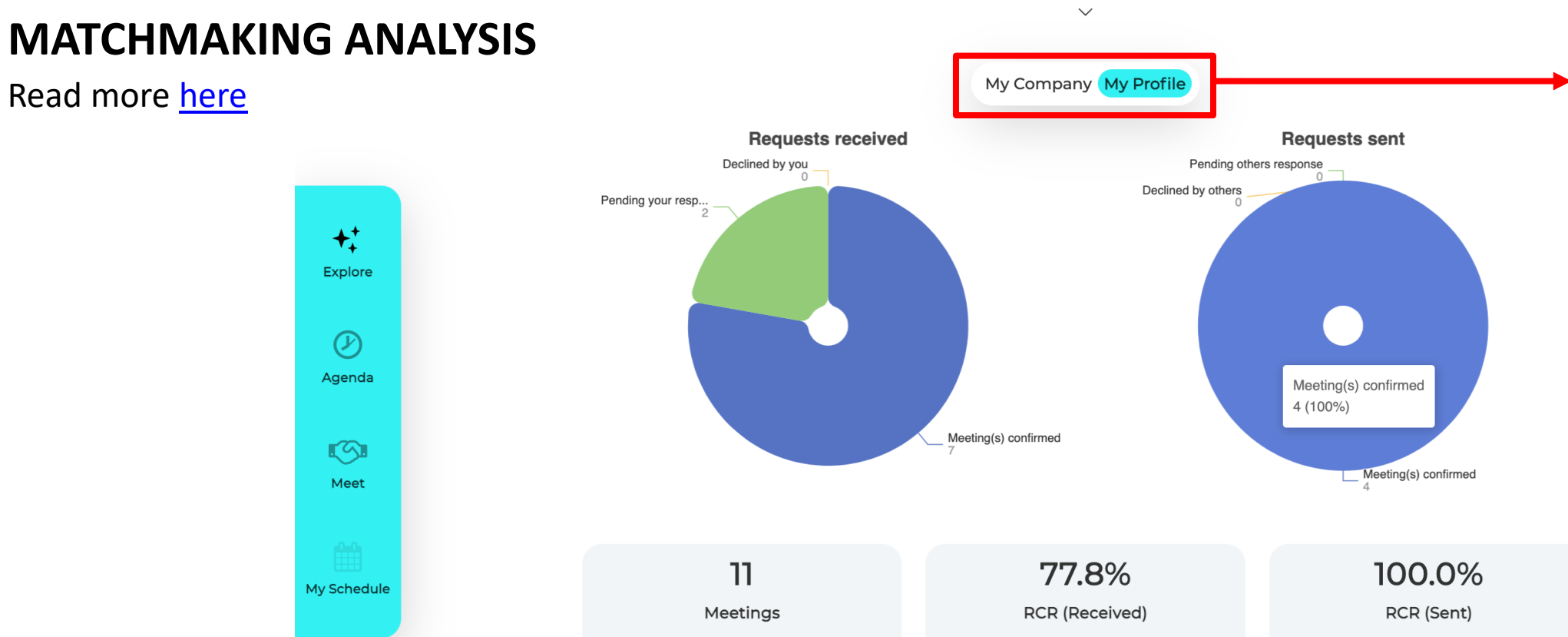

Total number of meetings confirmed.

Sent Requests Conversion Ratio tracks if requests sent out has been responded by others.

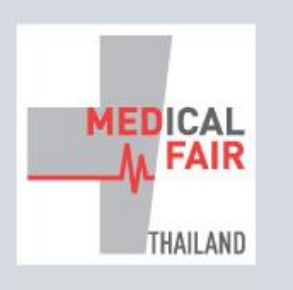

**13-15 SEP 2023** | **16-22 SEP 2023** PHYSICAL DIGITAL BITEC, BANGKOK ONLINE

Member of (M) MEDICAlliance

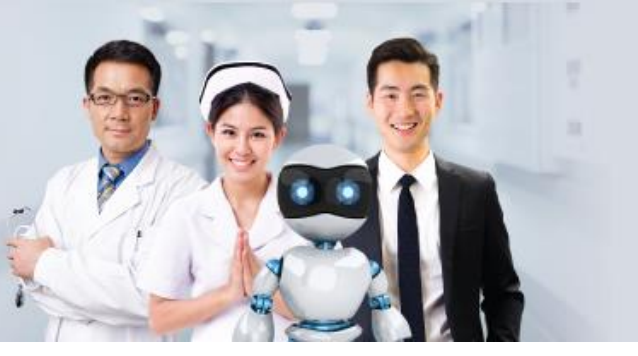

My Company My Profile

#### GLOBAL HEALTHCARE INNOVATIONS FOR THE FUTURE

www.medicalfair-thailand.com

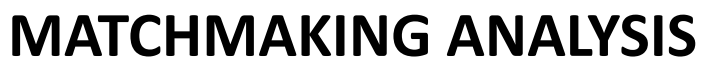

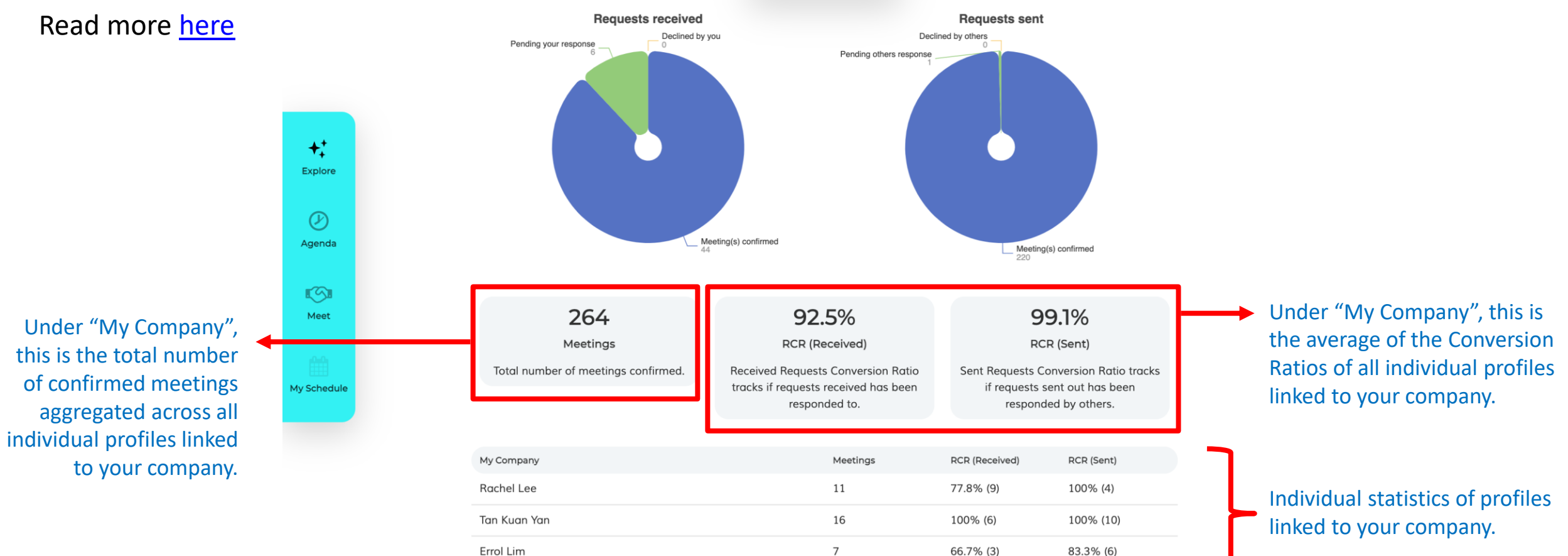